## 入力一加工一属性/材

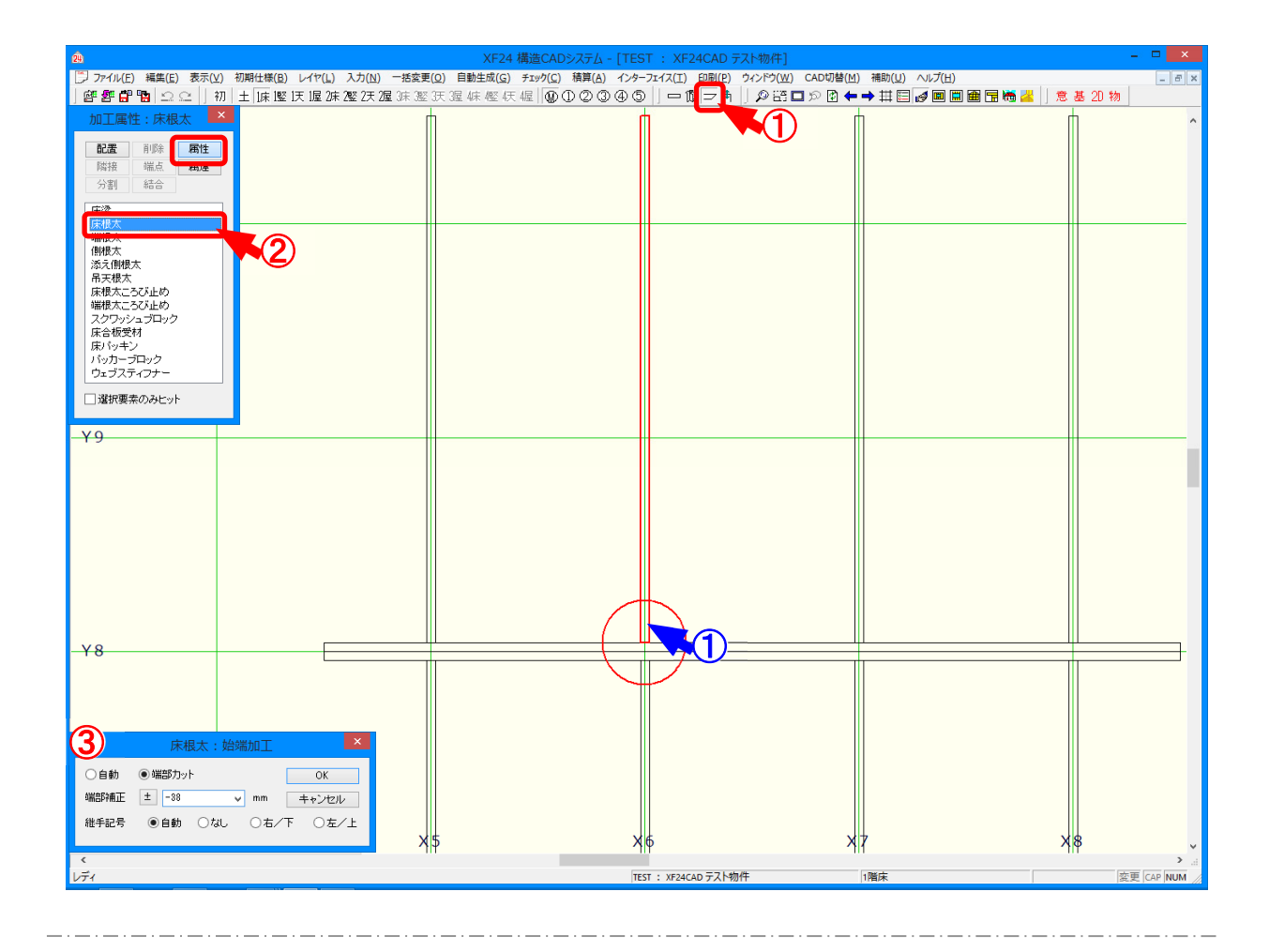

## 属性/材では、材端部の加工属性を確認します。

- 1 🗾 をクリックするか、〔入力 加工〕をクリックします。
- ②「加工」の画面が表示されます。「属性-(材)」を選択します。 属性を確認する材の端部(①)をクリックします。
- ③ 「始端(終端)加工」の画面が表示されます。端部の形状を決定します。
  - ・自動:〔自動生成 加工〕に従います。
    - ※ 天井梁や天井根太など屋根面に合わせ勾配カットを行う場合は必ず自動にしてく ださい。
  - ・端部カット:直カットします。

「端部補正」で端部補正値を設定することにより配置点及び分割点から伸縮できます。

※「端部カット」を選択すると、〔自動生成 – 加工〕を実行しても変わりません。
・継手記号:分割位置に分割記号を表示することができます。

※ 材や壁ユニットに継手記号を表示できます。